| Tellinchrom <sup>®</sup> |
|--------------------------|
|--------------------------|

| D-Lite RX 200 / 400                                                 | Modeling button and also Power-up button and                                                                                                    | Edit ATA EST LA POTA A SATA LAS ES                          | <b>CLAIN</b> Y ALVE AND ETAL A                   |
|---------------------------------------------------------------------|----------------------------------------------------------------------------------------------------|-------------------------------------------------------------|--------------------------------------------------|
| Switt<br>"Jd"<br>"Jd"                                               | then release the builton.                                                                                                    |                                                             |                                                  |
| Flinchrom Flash Unit                                                |                                                                                                    | Requirements                                                | Information                                      |
| DELICER SAUCHEOM Flash Unit                                         | SEnter Updater Mad Still Nugik the LED by                                                                                                    | Requirements                                                | . Information                                    |
| D-Lite Rice Niemo                                                   | "Jud treating leases at the but thoms                                                                                                    |                                                             |                                                  |
|                                                                     |                                                                                                    |                                                             |                                                  |
| D-Lite RX 200 / 400 Hold<br>D-Lite RX 200 / 400 Hold                |                                                                                                    | shows                                                       |                                                  |
| BBING CONTINUE SPECE SVIID                                          | n t計量で通知ですが過去でいた。<br>Showseueで時時で招きない時をしませんの。<br>then release the的状況の多つ seconds                                                                                                    |                                                             |                                                  |
| BRX 250 / 500<br>D-Lite RX One                                      |                                                                                                    | intelleter Software                                         | Wireless update                                  |
| <b>- FRX 200 が 100 示すが 第二日本日本日本日本日本日本日本日本日本日本日本日本日本日本日本日本日本日本日本</b> | Hour wadeling but hold 3 ser on button                                                                                                    | and port_charbanaphp?aasoftwar-                             | procedure via the                                |
| Master RX 600<br>Manual Research Concerned                          | switch the Elinchron finance and the Elinchron finance and the Elinchron finance and the second second                                                                                                    | hpw <del>\$+updater</del>                                   | Elinchrom Updater.                               |
| BRX 250 / 500                                                       | Press ON/OFF button for minimum 20 seconds ur                                                                                                    | ELESHSKAPOPOTITUSBSSpeed                                    | Follow the instructions                          |
| Ranger Quadraor X (06) Press<br>EBX 2000/1400 Versal SpeedLED f     | A STATE OF THE AND A STATE OF THE AND A STATE OF TH | e <b>skáubshalis tülnittleid</b> ne<br>shows                | on the Updater Software                          |
| EE-Grand and a speed                                                | TUG Then release the product as seconds                                                                                                    | 1                                                           | unit.                                            |
|                                                                     |                                                                                                    | Skyport USB Spee                                            | d Mk-II                                          |
| FRX 200 / 400                                                       | SWAEA AUDAF 5 HP. HEARING USA BAU AND A A A A A A A A A A A A A A A A A A                                                                                                    |                                                             | δγφφαραα/68/ <b>8.15/β∈βαραθα</b> δγαλληλη-kl-11 |
| EL-Skyport Universal Speed<br>ELC PV3110 506991000                  | + + hold 3 seconds                                                                                                    |                                                             |                                                  |
| Elinchrom Flash U                                                   | Press CINCEF builded for which include Seconds up<br>the Update process must not write and which confiler to be update                                                                                                    | ntil the EL-Skyport USB Spee                                | d Mk-II                                          |
| EL-Skyport Universal Speed                                          | LED flashes regularly.                                                                                                    |                                                             |                                                  |
| FLB 400                                                             | Connect t ather to your computer.                                                                                                    | lindater Software                                           |                                                  |
|                                                                     | 🔘 + 🚺 + hold 3 seconds                                                                                                    | https://www.elinchroit.com/sup-                             | d Mk-II                                          |
|                                                                     | Connect the unit via the USB cable to your computer.                                                                                                    | e+updater                                                   | cro)                                             |
| ELB 1200                                                            | (C) comeathe photo dtBe seconds to your o                                                                                                    | computer 🕂                                                  | Update via USB                                   |
| ELB 400                                                             |                                                                                                    |                                                             | Elinchrom Updater                                |
| ELB 500 TTL                                                         | The "lipdet $M = \frac{1}{100}$ is retractively connect                                                                                                    |                                                             |                                                  |
|                                                                     | the USB c on puter and                                                                                                    | USB Cable                                                   |                                                  |
| Transmitter Pro / Plus HS                                           | start the <b>L</b>                                                                                                    | USB-A to USB-Micro<br>USB-A to USB-Mini for the Transmitter |                                                  |
|                                                                     |                                                                                                    | I                                                           | I                                                |
|                                                                     | 0 0                                                                                                    |                                                             | _                                                |
| Download the Updater Software:                                      | Firmware Rel                                                                                                    | ease Notes:                                                 |                                                  |
|                                                                     | ada php?g=aoftwara lupdatar https://www.alipa                                                                                                    | hrom com/support/firmware-release-notes h                   | tml                                              |